Hallo,

nachdem nun die digitale Brevet-Karte getestet wurde, bekommst du nun weitere Informationen zur Registrierung und Nutzung der digitalen Brevet-Karte.

Die Registrierung erfolgt unter dieser Adresse: https://ebrevet.audax-randonneure.de/registrierung.php

|                                      | Digitale Brevet-Karte<br>Registrierung      |       |
|--------------------------------------|---------------------------------------------|-------|
| E-Mail-Adresse:<br>randonneur@email. | com                                         |       |
| Achtung: Für jeden Teiln             | ehmer wird eine eigene E-Mail-Adresse benöt | tigt! |
| Name:                                |                                             | 1     |
| Vorname                              | Nachname                                    |       |
| Absenden                             |                                             |       |
|                                      |                                             |       |

hier müsst ihr eure eMail-Adresse (die aus der Anmeldung zu den Brevets) eintragen und euren Vor- und Nachnamen

| Digitale Brevet-Karte<br>Registrierung                                                                                      |          |
|----------------------------------------------------------------------------------------------------|----------|
| Registrierung erfolgreich!<br>Bitte kontrolliere deine E-Mail und klicke auf den Link<br>Registrierung zu vervollständigen. | , um die |

erfolgreiche Registrierung, anschließend dem link aus der automatischen mail folgen

✓ ebrevet@audax-randonneure.de Registrierung auf ebrevet.audax-randonneure.de

dies ist die mail mit dem Registrierungslink

| Digitale<br>Registi              | Brevet-Karte<br>rierung |  |
|----------------------------------|-------------------------|--|
| E-Mail-Adresse                   | bestätigt!              |  |
| Bitte vergib jetzt dein Passwort | :                       |  |
| Bitte wiederhole das Passwort:   |                         |  |
| Absenden                         |                         |  |

hier nun ein Passwort für den Zugang zur digitalen Brevet-Karte festlegen

| Digitale Brevet-Karte                                      | Å   |
|------------------------------------------------------------|-----|
|                                                            | 601 |
| E-Mail:                                                    |     |
| Bacowert                                                   |     |
|                                                            |     |
| Abschicken                                                 |     |
| Passwort vergessen oder noch nicht vergeben? Hier klicken! |     |

anschließend könnt ihr euch hier mit eMail-Adresse und Passwort einloggen

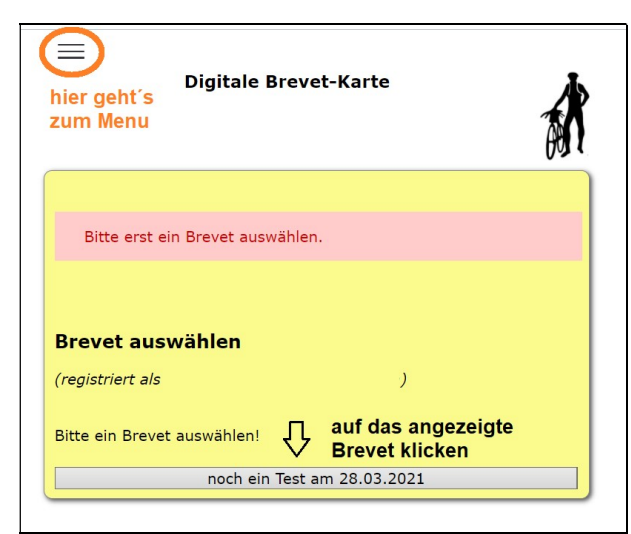

auf der Startseite könnt ihr das entsprechende Brevet auswählen, oben links geht's zum Menu

| ≡<br>Dig                                                                                 | gitale Brevet-Karte                                                      |             |
|------------------------------------------------------------------------------------------|--------------------------------------------------------------------------|-------------|
| Brevet auswählen                                                                         |                                                                          |             |
| (registriert als                                                                         | )                                                                        |             |
| Das Brevet "noch ein Test" wird für dich am                                              |                                                                          |             |
|                                                                                          | 28.03.2021 um 09:00h                                                     |             |
| freigeschaltet.<br>Bis dahin kannst du                                                   |                                                                          |             |
| <ul> <li>die Teilnehmer-I</li> <li>bis zum Start de</li> <li>die Funktion dei</li> </ul> | Liste ansehen<br>eine Startzeit ändern (ggf. auch<br>nes Telefons testen | n mehrfach) |
|                                                                                          | noch ein Test am 28.03.2021                                              |             |

so sieht es aus, wenn ihr das Brevet ausgewählt habt

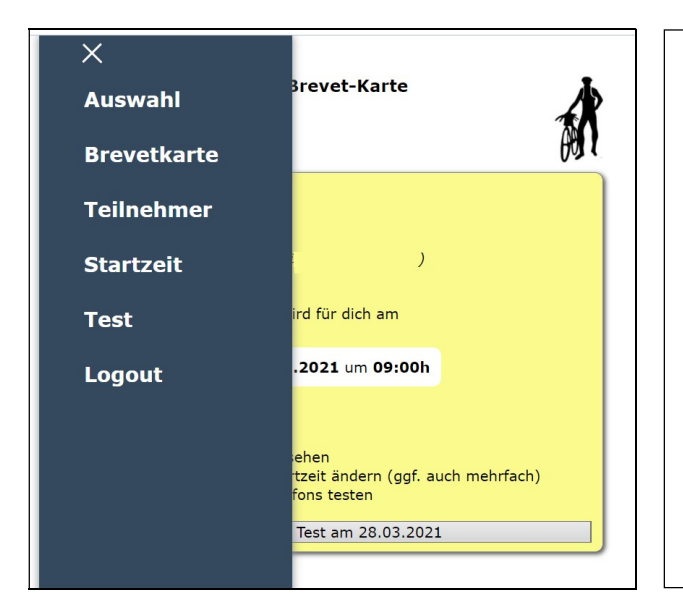

und das sind die Menupunkte:

- **Auswahl:** die Seite auf der das Brevet ausgewählt werden kann
- Brevetkarte: hier gelangt ihr zur digitalen Brevet-Karte
- **Teilnehmer:** hier könnt ihr sehen wer ebenfalls schon angemeldet ist
- Startzeit: hier könnt ihr eure Startzeit auswählen / ändern
- **Test:** hier kannst Du testen, ob die digitale Brevet-Karte auf deinem Gerät mit den aktuellen Einstellungen funktioniert
- Logout: von der digitalen Brevetkarte abmelden

Am Tag des Brevets die Seite <u>https://ebrevet.audax-randonneure.de/login.php</u> auf deinem Smartphone aufrufen und einloggen . . .

| ■ Telekom.de LTE 08:55 96 %<br>ebrevet.audax andonneure.de                                                                                                    |                                                                                                    |
|----------------------------------------------------------------------------------------------------|----------------------------------------------------------------------------------------------------|
| —<br>Digitale Brevet-Karte                                                                                                    |                                                                                                    |
| Das Brevet wird erst zur<br>angegebenen Startzeit<br>freigeschaltet.                                                                                                    | noch 5 Minuten bis zum Start                                                                                                    |
| Brevet auswählen<br>(registriert als michael.thiel@durst-<br>group.com)<br>Das Brevet "noch ein Test" wird für dich<br>am<br>28.03.2021 un 09:00h<br>freigeschaltet.<br>Bis dahin kannst du<br>vor eurem Startzeitfenster seht ihr noch diesen | n Bildschirm                                                                                                    |
| 28.03.2021                                                                                                    |                                                                                                    |
| Start (km 0) zuhause                                                                                                    | wenn die digitale Brevetkarte freigeschaltet wurde, sieht sie so<br>aus:                                                                                                    |
| Position verifizieren und hochladen<br>Foto auswählen<br>Foto hochladen                                                                                                    | <ul> <li>Dies sind die Daten eines Tests namens "noch ein Test"</li> <li>Start (km 0) zuhause <ul> <li>Dies ist die Startposition mit 0 km und die von mir vorgenommene Bezeichnung der Kontrolle</li> <li>nachdem ihr eure Position ermittelt habt und ein Foto hochgeladen habt, geht's auch schon los</li> </ul> </li> </ul>                                                     |
| Kontrolle 1 (km 10) Ortsausgang<br>Nieukerk<br>28.03. 09:18h – 28.03. 10:30h<br>Position verifizieren und hochladen<br>Foto auswählen                                                                                                    | <ul> <li>Kontrolle 1 (km 10) Ortsausgang Nieukerk<br/>darunter seht ihr die Zeiten des Kontrollfensters <ul> <li>auch hier wieder zuerst eure Position verifizieren und ein<br/>Foto hochladen</li> <li>ihr könnt erst ein Foto der Kontrolle aufnehmen und das<br/>dann aus der Mediathek einfügen oder ihr nehmt direkt ein<br/>Foto auf und ladet es hoch</li> </ul> </li> </ul> |

im Ziel müsst ihr, nachdem ihr die Position erfasst habt und ein Foto hochgeladen habt, nochmal ins Menu (oben links) und die Brevetkarte erneut öffnen.

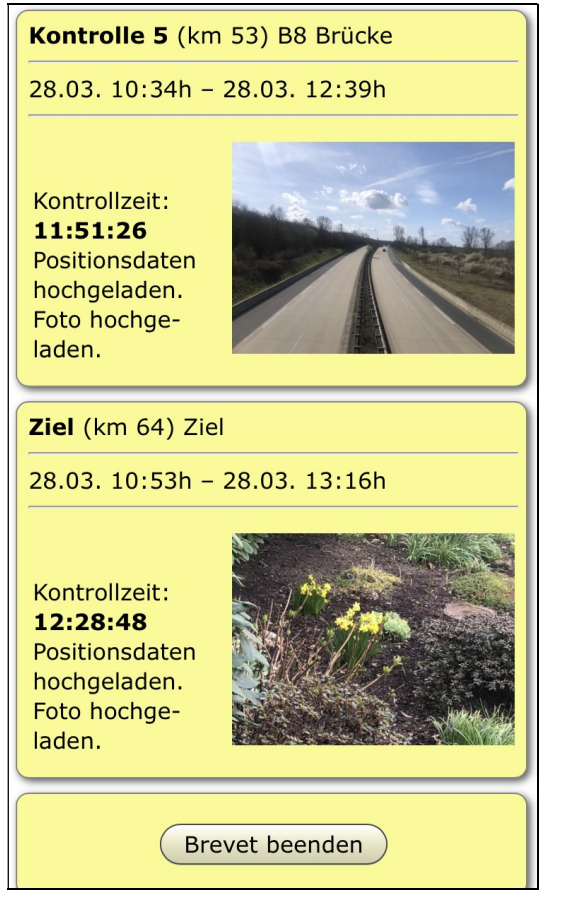

Kontrolle 5 (km 53) B8 Brücke

- darunter wieder das Kontrollfenster
- darunter seht ihr das hochgeladene Foto, die Kontrollzeit
   11:51:26 und den Hinweis, dass die Positionsdaten und Foto hochgeladen wurden

Ziel (km64) Ziel

- auch hier wieder das Zeitfenster
- die Zeit der durchgeführten Kontrolle **12:28:48** mit Bild und Hinweis

darunter dann der Button zum Beenden des Brevets

Dann erscheint unter der Ziel-Kontrolle der Button "Brevet beenden". 'drauf drücken und das war's auch schon.

Bis dahin, hab bitte noch Geduld und bleib gesund.

Mit sportlichen Grüßen Michael & Moni